## PRIMAVERA LOGIN CHECKLIST

| Open your email from Primavera containing your username                         |
|---------------------------------------------------------------------------------|
| Head to primaverahs.strongmind.com                                              |
| Select "Forgot Password"                                                        |
| Paste in the username from your email and click "Submit."                       |
| Look for an email from StrongMind and click "Reset Password" found in the email |
| Choose a new password and click "Save"                                          |
| With your new username and password, log in at app.strongmind.com               |
| Read the Terms, scroll down and click Accept                                    |
| On the left tab, click launch courses                                           |
| You're now in your Course Dashboard, ready to start school!                     |
|                                                                                 |

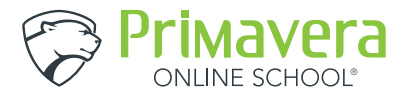